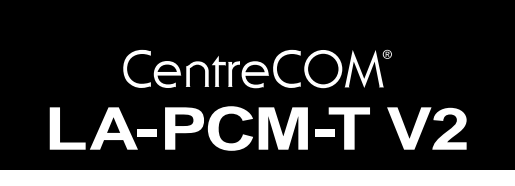

# 取扱説明書・Windows<sup>®</sup>98 編

## アライドテレシス(株)

この度は、「CentreCOM LA-PCM-T V2」アダプターをお買い上 げいただきまして誠にありがとうございます。この取扱説明書は、 本製品をWindows98のもとで正しくご利用いただくための手引 きです。必要なときにいつでもご覧いただくために、保証書とと もに大切に保管くださいますようお願いいたします。

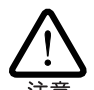

この取扱説明書に記載の内容は、Windows98の事前評 価版をもとに作成されています。手順などが正式版の Windows98におけるものと異なっている可能性があり ますので、あらかじめご了承ください。

## 0 目次

| 1 | 概要    |                           | 1 |
|---|-------|---------------------------|---|
|   | 1.1   | 特長                        | 1 |
|   | 1.2   | 対応コンピュータ機種                | 1 |
|   | 1.3   | 各部の名称と働き                  | 2 |
|   | 1.4   | ドライバーディスク                 | 2 |
| 2 | 取付・   | 配線                        | 3 |
|   | 2.1   | 活線挿抜1- PC カードの挿入          | 3 |
|   | 2.2   | 活線挿抜2- PC カードの取り外し        | 3 |
|   | 2.3   | メディアケーブルの取付け              | 3 |
|   | 2.4   | メディアケーブルの取り外し             | 3 |
|   | 2.5   | LAN への接続                  | 3 |
| 3 | Windo | ows98 へのインストール            | 4 |
|   | 3.1   | 用意するもの                    | 4 |
|   | 3.2   | ドライバーの新規インストール            | 5 |
|   | 3.3   | インストールの確認とアダプターの設定        | 5 |
|   | 3.4   | ドライバーの更新                  | 7 |
|   | 3.5   | ドライバーの削除                  | 8 |
|   | 3.6   | ドライバーの再インストール             | 9 |
| 4 | ドライ   | イバーのトラブル                  | 9 |
|   | 4.1   | 本製品を認識しない                 | 9 |
|   | 4.2   | デバイスマネージャで「×」マークが付く       | 9 |
|   | 4.3   | PCMCIA コントローラが正しく表示されない 1 | 0 |
|   | 4.4   | リソース値重複の回避1               | 0 |
|   | 4.5   | その他 1                     | 0 |
| 5 | ネット   | -ワークのトラブル1                | 0 |
|   | 5.1   | LINK LED は点灯していますか? 1     | 0 |
|   |       |                           |   |

|   | 5.2 | LINK LED は点灯しているが  | 11 |
|---|-----|--------------------|----|
| А | 付録  |                    | 11 |
|   | A.1 | 製品仕様               | 11 |
|   | A.2 | 10BASE-T インターフェース  | 11 |
|   | A.3 | MAC アドレス           | 11 |
| В | 保証  |                    | 12 |
| С | ユーサ | ドーサポート             | 12 |
|   | C.1 | 調査依頼書のご記入にあたって     | 12 |
|   | C.2 | システムレポートの出力方法      | 12 |
|   | C.3 | 最新ドライバーソフトウェアの入手方法 | 13 |
|   |     |                    |    |

### 1概要

### 1.1 **特長**

CentreCOM LA-PCM-T V2(以下、本製品と表記)は以下の特長を もつ PC カード型 LAN アダプターです。

- PCMCIA Release 2.1 および JEIDA Ver.4.2 規格に対応
- データ転送はI/O方式を採用
- I/Oアドレス、インタラプトの設定が可能
- ・10M Ethernet(10BASE-T)に対応
- 動作状態を表示する 2 つの LED が付属(本体)
- メディアケーブルが付属(RJ-45型10BASE-Tモジュラージャックを提供)

### 1.2 対応コンピュータ機種

本製品は、PCMCIA Type II PCカードスロットを持つ以下のコン ピュータ機種に対応しています。

- AT 互換機および NEC PC98-NX
- NEC PC-9800/PC-9821 シリーズ(ただし、PC-9801NX/ C、PC-9801NL/R、PC-9801NS/A、PC-9821Ne、PC-98 互換機を除く)

1.3 各部の名称と働き

図1.4.1をもとに本製品の主要な部分の名称と働きを説明します。

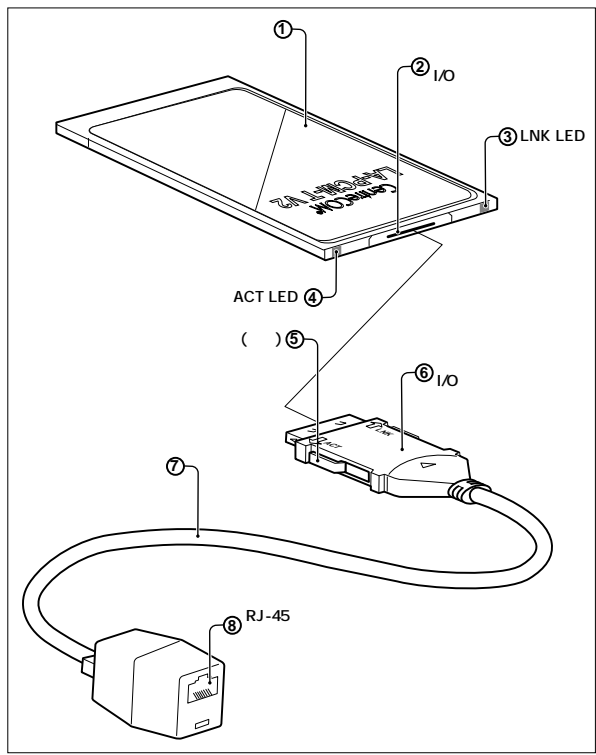

🗷 1.3.1

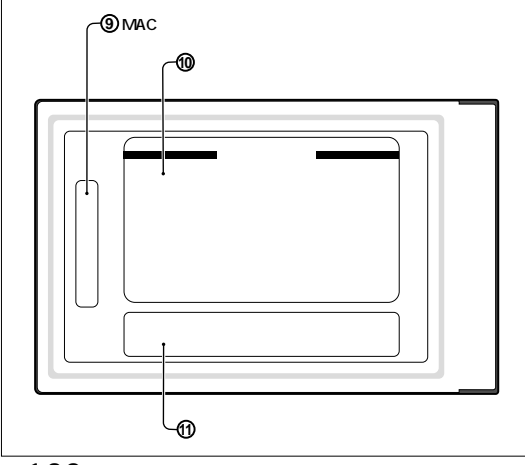

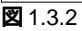

LA-PCM-T V2 **本体** コンピュータの PC カードスロットに挿入し、LAN アダプ ターの機能を提供します。

カード I/O コネクター

「 メディアケーブル」を接続します。

LNK(LINK)LED 対向機器と正常にリンクが確立されると緑色に点灯します。

ACT(ACTIVITY)LED パケットの送受信が行われると燈色に点灯します。

#### 脱着ツメ

メディアケーブルの脱着を行うためのツメです。メディア ケーブルの脱着は、必ずこのツメを持って行ってください。 **ケーブル** I/O **コネクター** LA-PCM-T V2 本体に接続するコネクターです。

#### メディアケーブル

LA-PCM-T V2をLANに接続するためのケーブルです。

#### RJ-45 **モジュラージャック**

UTPケーブル(シールドなしツイストペアケーブル)を接続す るコネクターです。

#### MAC アドレスラベル

本製品のMACアドレスが記載されています。MACアドレス ついては、付録A「MACアドレス」をご覧ください。

#### 警告ラベル

本製品を安全にご使用いただくための重要な情報が記されて います。必ずお読みください。

#### シリアル番号ラベル

本製品のシリアル番号(製造番号)とリビジョンが記入されて います。同じものが、3枚程同梱されており、パッケージ(外 箱)にも貼付されています。同梱されているシリアル番号ラベ ルは、「お客様インフォメーション登録カード」と「永久保証 書」に貼付してください(残る1枚は予備です)。シリアル番 号とリビジョンは、ユーザーサポートへの問い合わせ時に必 要な情報です。

## 1.4 ドライバーディスク

本製品には、下記の2種類のドライバーディスクが付属していま す。ご使用のコンピュータ機種に合わせてご使用ください(PC-98 互換機には対応していません)。

- AT 互換機 /NEC PC98-NX 用
- NEC PC-9800/PC-9821 用

Windows98用ドライバーは、「¥windows.98」ディレクトリに置かれています。また、必ずドライバーディスクに含まれる「README.\*」ファイルをお読みください。「README.\*」には、このマニュアルに記載されていない最新の情報が書かれています。

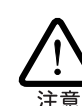

## 2取付・配線

#### 2.1 活線挿抜1 - PC カードの挿入

Windows98は、活線挿抜をサポートしているので、コンピュータ に電源を入れた状態で本製品をPCカードスロットに挿入すること ができます。

 (1)「LA-PCM-T V2」の文字が印刷された面を上にしてコン ピュータのPCカードスロットに挿入し、本製品をカチッと 手応えがあるまで押し込んでください。

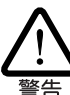

コンピュータ機種によっては、下に向けて装着するものもあり ます。間違って装着した場合、本製品やご使用のコンピュータ の故障の原因となります。PC カード装着に関しては、必ずご 使用のコンピュータのマニュアルをご覧ください。

- (2) 本製品を PC カードスロットに挿入すると、Windows98 は Plug & Play 機能により本製品を検出します。
- (3) 「PCカード(PCMCIA)のプロパティ」を表示させると(「コン トロールパネル」「PCカード(PCMCIA)」)、「Allied Telesis LA-PCM\_V2 Ethernet Card」の名前が表示されます(図3.3.5 をご覧ください)。

活線挿抜2 - PC カードの取り外し 2.2

Windows98は、活線挿抜をサポートしているので、コンピュータ に電源を入れた状態で本製品をPCカードスロットから取り外すこ とができます。ただし、コンピュータの電源が入っている状態で 本製品を取り外す場合は、必ず以下の手順で行ってください。

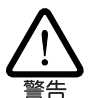

以下の手順を守らなかった場合、コンピュータのハングアップや、 Windows98 ファイルの破壊を招く恐れがあります。また、以下の 手順をお守りいただかないで起こった障害に関してはユーザーサ ポートの対象外とさせていただきます。

- (1) ネットワークと通信を行っているアプリケーション、例えば Internet Explorer、Netscape Navigator、Telnetやデーター ベースアプリケーションなどを全て終了してください。「ネッ トワークドライブの割り当て」を行っている場合は、全て切 断してください。
- (2) タスクバーの PC カードアイコン(デスクトップ右下)をク リックします。

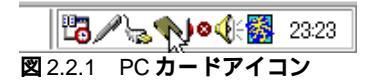

(3) 「Allied Telesis LA-PCM\_V2 Ethernet Card の中止」バーが 表示されたらバーをクリックしてください。

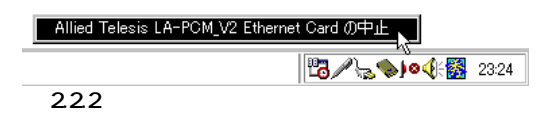

(4) 「OK」をクリックしてください。

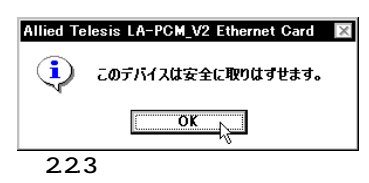

(5) コンピュータのPCカード取り外しボタンを押してください。 本製品は、PC カードスロットから外れ、手で取り出せる状 態になります。

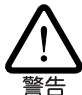

メディアケーブルを引っ張ってPCカードを引き抜くことは絶 対におやめください。本製品、メディアケーブルの故障の原因 となります。

## 2.3 メディアケーブルの取付け

次図のように、LNK・ACTの文字を上にし、コネクターの左右に ある脱着ツメを押さえながら、LA-PCM-T V2本体のコネクター に「カチッ」と音がするまで挿しこんでください。挿し込んだら メディアケーブルを軽く引っ張ってみて抜けないことを確認して ください。

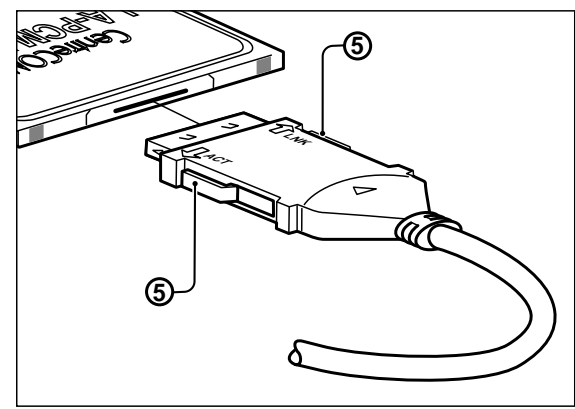

2.3.1

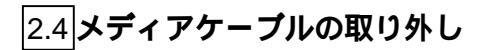

メディアケーブルの脱着ツメを親指と人差し指で摘みながら引い てください。

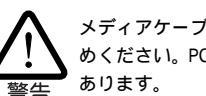

メディアケーブルに無理な力をかけて引き抜くことは、絶対におや めください。PC カード、メディアケーブル双方が破損する恐れが

#### 2.5 LAN **への接続**

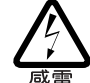

稲妻が発生しているとき、本製品やケーブルの設置などの作業を行 わないでください。落雷により、感電する恐れがあります。

(1) UTPケーブルの一方の端に付いたプラグを、メディアケーブ ルのRJ-45モジュラージャックにカチッと音がするまで差し 込んでください。両端のプラグのどちらを差し込んでもかま いません。

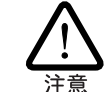

UTP ケーブル(シールドなしツイストペアケーブル)は、 10BASE-Tの場合はカテゴリー3以上のもので、ストレートタ イプをご使用ください。

- (2) UTPケーブルを引っ張ってみて抜けないことを確認してくだ さい。
- (3) UTPケーブルのもう一方の端のプラグをハブ(またはスイッ チ)のモジュラージャックに差し込んでください。手順は、上 記(1)(2)と同様です。

UTP ケーブルの外し方 プラグの爪を指で押えながら手前に引くと、プラグを抜くこ とができます。

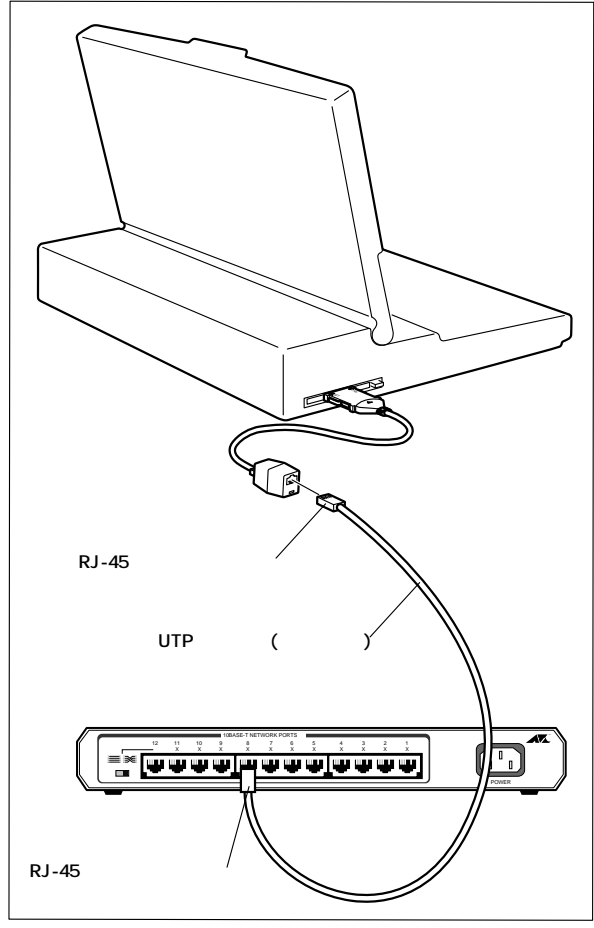

2.5.1

## 3 Windows98 へのインストール

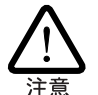

ここに挙る手順は一例です。お客様の環境によっては、手順が異な ることがあります。また、本書では、AT 互換機 /PC98-NX へのイ ンストールを例にして説明します。PC-9800/PC-9821の場合、ディ 注意 スクドライブ名などが異なります。

本製品のドライバーを初めて Windows98 にインストールする場 合、例えば次のような場合:

- Windows98を新規インストールし、これから本製品のドラ イバーのインストールを始める。
- プリインストール版 Windows98 へのインストール。
- Windows95 から Windows98 にアップグレードしたが、 Windows95 では本製品のドライバーをインストールしてお らず、Windows98で初めて本製品を使い始める。

は、「3.2 ドライバーの新規インストール」を実行し、その後「3.4 ドライバーの更新」を行います。新規インストール手順では Windows98のCD-ROMからドライバーをインストールします。 CD-ROMに含まれている本製品のドライバーは初期バージョンで す。そのまま使用することも可能ですが、最新ドライバーへの更 新をお薦めします。

Windows95からWindows98にアップグレードしたとき、既に Windows95で本製品を使用していた場合、Windows98へのアッ プグレードによって、Windows98のCD-ROMから本製品用のド ライバーが自動的にインストールされています。Windows98の CD-ROMに含まれている本製品のドライバーは初期バージョンで す。そのまま使用することも可能ですが、最新ドライバーへの更 新をお薦めします。また、弊社のホームページなどから最新のド ライバードライバーを入手した場合も更新手順を実行します。更 新の詳細は、「3.4 ドライバーの更新」をご覧ください。

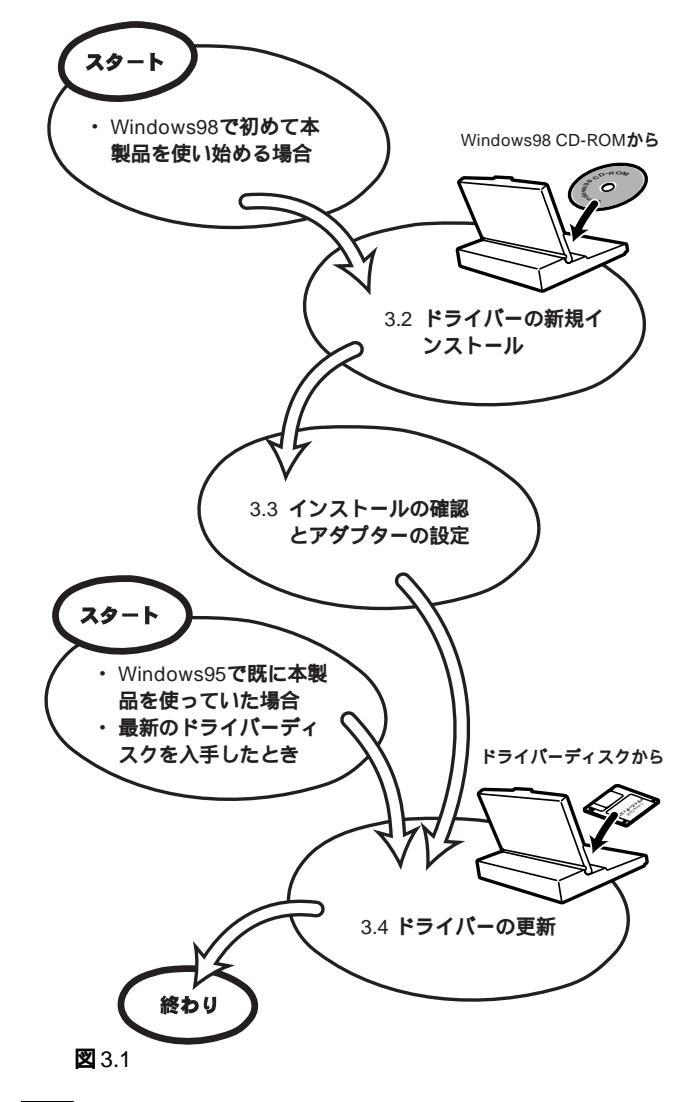

#### 3.1 用意するもの

- LA-PCM-T V2 カード、メディアケーブルなど
- コンピュータ(Windows98インストール済み)
- LA-PCM-T V2 ドライバーディスク(本製品に付属)
- Windows98のCD-ROM

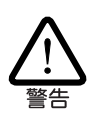

Windows98 がコンピュータ購入時にあらかじめインストールされ た形態で提供されたもの、すなわちプリインストール版である場 合、Windows98のバックアップCD-ROM が付属しているかどうか をご確認ください。バックアップ CD-ROM が付属していない場合 は、安全のために必ずフロッピーディスクに Windows98 のバック アップを取った後でドライバーのインストールを開始してくださ い。バックアップ手順は、ご使用のコンピュータのマニュアルをご 覧ください。

### 3.2 **ドライバーの新規インストール**

本製品のドライバーを Windows98 に新規インストールする手順 を説明します(ここでは、今までにネットワークアダプター用ドラ

イバーをインストールしたことがなく、今回初めて本製品のドラ イバーをインストールする場合の手順について説明します)。本製 品のドライバーは、Windows98のCD-ROMからインストールさ れます。

- 本製品をコンピュータのPCカードスロットに取り付けない 状態で、コンピュータに電源をオンにし、Windows98を起 動してください。
- (2) Windows98のCD-ROMをコンピュータのCD-ROMドライ ブに入れてください。
- (3) コンピュータのPCカードスロットに本製品を挿入してください。
- (4) Windows98 は本製品を自動的に検出し、Windows98 は本 製品のドライバーや、ネットワークを使用するために必要な Windows98 のファイルを CD-ROM からハードディスクに コピーします。

|   | 本製品のドライバーは、 | Windows98 | の CD-ROM | からイ | ンス |
|---|-------------|-----------|----------|-----|----|
| 2 | トールされます。    |           |          |     |    |

| 新しいハー            | ドウェア                                   |  |
|------------------|----------------------------------------|--|
| H                | Allied Telesis LA-PCM_V2 Ethernet Card |  |
| 新しいハー            | -ドウェアに必要なソフトウェアをインストールしています。           |  |
| 🕱 3.2.1          |                                        |  |
|                  |                                        |  |
| ファイルのコ           | Ľ-                                     |  |
| コピー元:<br>Windows | 98 CD-ROM                              |  |
| コピー先:            |                                        |  |
| C:¥WINDO         | DWS¥SYSTEM¥RPCLTC1.DLL                 |  |
|                  |                                        |  |

キャンセル

3.2.2

コピーの途中で下記のダイアログが現れる場合、CD-ROMが CD-ROMドライブに正しく入っていることを確認し、「OK」 をクリックしてください。

| ディスクの打  | ■入 🛛 🛛 🗡                                                   |
|---------|------------------------------------------------------------|
| 8       | 'Windows 98 CD-ROM' ラベルの付いたディスクを挿入して [OK] をクリックして<br>ください。 |
|         | ОК                                                         |
| 🛛 3.2.3 | 3                                                          |

下記のダイアログが現れる場合、AT**互換機**/PC98-NXの場合 はパスとして「D:¥win98」、PC-9800/PC-9821の場合はパス として「Q:¥win98n」を入力し、「OK」をクリックしてくださ い。ここでは、CD-ROMドライブ名をそれぞれ「D:」および 「Q:」と仮定します。

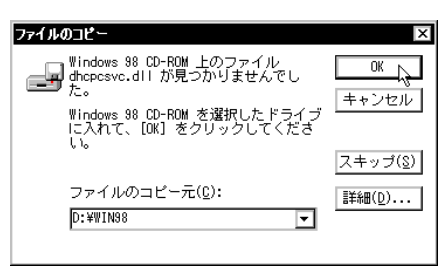

- (5) ドライバーのインストールが終了したら、Windows98を終 了し、コンピュータを再起動してください。
- (6) 以上でドライバーのインストールは終了です。引き続き、「3.3 インストールの確認とアダプターの設定」にお進みください。

#### 3.3 インストールの確認とアダプターの設定

はじめにドライバーのインストールが正常に行われていることを 確認し、さらに必要な設定を行います。

#### 1. デバイスマネージャによるインストールの確認

 「コントロールパネル」の「システム」をダブルクリックして ください。

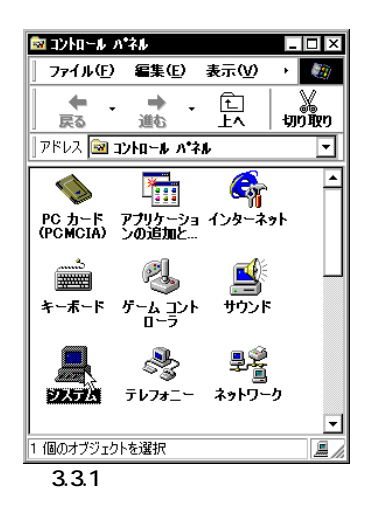

(2)「デバイスマネージャ」タブをクリックしてください。インストールが正常に行われていれば「PCMCIA ソケット」の下にご使用のコンピュータにインストールされている PCMCIAコントローラの名前が、「ネットワークアダプタ」の下に「Allied Telesis LA-PCM\_V2 Ethernet Card」が表示されます。

| 全般 デバイスマネージャ   ハードウェア クロファイル   パフォーマンス  <br>● 種類明に表示① ○ 接続Blに表示②<br>■ コンピュータ                                                                                                    |
|----------------------------------------------------------------------------------------------------|
| <ul> <li>● 種類(N:表示①)</li> <li>○ 接続(N:表示②)</li> <li>■ コンピュータ</li> <li>▲</li> </ul>                                                                                                    |
|                                                                                                    |
| CD-ROM     CO-ROM     CO- |
| OK キャンセル                                                                                                    |

#### 🕱 3.3.2

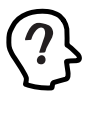

PCMCIA コントローラの名称は、ご使用のコンピュータ機種 により異なります。上記のダイアログは一例です。また、ご使 用のコンピュータがCardBus対応モデルであり、かつPCMCIA コントローラが 16bit/32bit共用のタイプである場合、PCMCIA コントローラは同じ名称が 2 列以上表示されます。 本製品のアイコンに「×」「?」「!」などのマークがついてい たり、あるいはアイコンが「ネットワークアダプタ」の下では なく「不明なデバイス」や「その他のデバイス」にある場合は、 インストールに失敗しています。詳しくは、「4 ドライバーの トラブル」をご覧ください。

(3)「Allied Telesis LA-PCM\_V2 Ethernet Card」を選択(反転表示)し、「プロパティ」「情報」と進みます。「デバイスの状態」で「このデバイスは正常に動作しています。」と表示されていることをご確認ください。

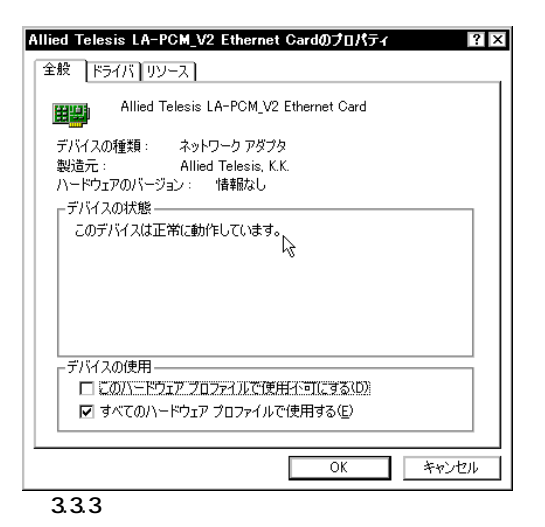

 (4) 本製品が使用する I/O ベースアドレス、インタラプト(IRQ) などは、Windows98によって自動的に設定されます。「リソー ス」タブを選択すると、これらを確認することができます。

| lied Telesis LA-PCM_V2 Ethernet Cardのプロパティ ? L                         |
|------------------------------------------------------------------------|
| Enz [P217] 22 A                                                        |
|                                                                        |
| <ul> <li>✓ 自動設定を使う(U)</li> <li>基にする設定(P)</li> <li>★+55-0001</li> </ul> |
|                                                                        |
| リシースの構築目 認定<br>1000度回 0280 - 029F<br>割込み要求 10                          |
| 設定の変更 ( <u>C</u> )                                                     |
| 競合するデバイス:                                                              |
| 第7日はのリオビハ。                                                             |
| OK キャンセル                                                               |

図 3.3.4 リソースの確認

#### 2. PC カード(PCMCIA)による確認

「PC カード(PCMCIA)」(コントロールパネル)をダブルクリックしま す。「ソケットの状態」を表示すると該当するソケットに「Allied Telesis LA-PCM\_V2 Ethernet Card」が表示されていることを確認します。

| C カード (PCMCIA)のブロバティ                                              | ?  |
|-------------------------------------------------------------------|----|
| ソケットの状態 設定                                                        |    |
| PC カードを取りはずすには、一覧から選択して [停止] をク.<br>りしてください(T)                    | ノッ |
| ■ Allied Telesis LA-PCM_V2 Ethernet Card - ソケット1<br>◆(空) - ソケット2) |    |
| 停止(2)                                                             | _  |
| ▼ タスク バー上にコントロールを表示する(日)                                          |    |
| ☑ 停止前にカードが取りはずされたら、警告を表示する(型)                                     |    |
| OK キャンセル 適用(e                                                     | Ņ  |
| 3.3.5 <b>ソケットの状態</b>                                              |    |

#### 3. ネットワークの設定

「コントロールパネル」の「ネットワーク」を起動し、使用するプロ トコル、クライアントなどの設定を行います。必要な項目の設定 を終えたら、「ネットワーク」ダイアログの「OK」ボタンをクリッ クしてください。ダイアログによって再起動を促されます。再起 動後、施した設定が有効になります。設定についての詳細は、シ ステム管理者にご確認ください。

| ・トワーク                |                     | ?        |
|----------------------|---------------------|----------|
| ネットワークの設定 識別情        | 報 アクセスの制御           |          |
| 祖女のネットロークコンポッ        |                     |          |
|                      |                     |          |
| INICrosoft イットワーク    | ノクライアント             | <b>_</b> |
| NotWare 2 who - 4    | カライマント              |          |
| Allied Telesis I A-P | CM V2 Ethernet Gard |          |
| JUNE 1010313 ETT     | l<br>l              | -        |
| 1                    |                     |          |
|                      |                     |          |
| 追加( <u>A</u> )       | 肖J\$余( <u>E</u> )   | プロパティ(B) |
| 優先的にログオンするネッ         | トワーク(L):            |          |
| Microsoft ファミリ ログオン  | 2                   | <b>-</b> |
|                      |                     |          |
| ファイルとプリンタの共          | 有( <u>F</u> )       |          |
| 一記8月                 |                     |          |
|                      |                     |          |
|                      |                     |          |
|                      |                     |          |
|                      |                     |          |
|                      | ОК                  | キャンヤル    |
|                      |                     |          |

図 3.3.6 ネットワークの設定

## 3.4 **ドライバーの更新**

ドライバーの更新は、本製品用の最新のドライバーを入手したと きや、Windows95からWindows98へアップグレードした場合に 実行します。

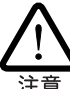

作業の最初から Windows98 の CD-ROM を CD-ROM ドライブに入れて置かないでください。Windows98 の CD-ROM は、以下の手順で指示された時点で挿入してください。

(1)「コントロールパネル」「システム」「デバイスマネージャ」とたどり、「ネットワークアダプタ」下の「Allied Telesis LA-PCM\_V2 Ethernet Card」を選択して、「プロパティ」ボ タンをクリックしてください(図 3.3.2)。 (2) 下記のダイアログで「ドライバー」タグをクリックし、「ドラ イバーの更新」ボタンをクリックしてください。

| Allied Telesis LA-PCM_V2 Ethernet Gardのプロパティ ? ×                                                                                   |
|----------------------------------------------------------------------------------------------------|
| 全般 ドライバ リソース                                                                                                    |
| Allied Telesis LA-PCM_V2 Ethernet Card                                                                                             |
| 製造元: Microsoft                                                                                                    |
| 日付: 5-8-1998                                                                                                    |
| このデバイス用に読み込まれているドライバ、ファイルの詳細を表示するに<br>は、「ドライバ ファイルの詳細<br>イバ ファイルの詳細 をクリックしてくだくい。このデバイス用のドラ<br>イバ ファイルを更新するには、「ドライバの更新」をクリックしてください。 |
| ドライバ ファイルの詳細(型)<br>のK キャンセル                                                                                                    |
| <b>Ø</b> 3.4.1                                                                                                    |

(3) 「次へ」ボタンをクリックしてください。

|   | 、<br>次のデバイスの更新されたドライバを検索します:<br>Allied Telesis LA-PCM_V2 Ethernet Card                                              |
|---|----------------------------------------------------------------------------------------------------|
|   | デバイス、ドライバは、ハードウェア デバイスが動作するために必要なソ<br>フトウェアです。<br>デバイス、ドライバを新しいバージョンにアップグレードすると、ハードウェ<br>ア デバイスの動作が向上したり、機能が追加されます。 |
| • | 〈 戻る(臣) (次へ > ) キャンセル                                                                                               |

(4)「特定の場所にあるすべてのドライバの一覧を作成し、インストールするドライバを選択する」ラジオボタンを選択し、「次へ」ボタンをクリックしてください。

| テバイス ドライバの更新ウィ   | ザード                                         |
|------------------|---------------------------------------------|
|                  | 検索方法を選択してください。                              |
|                  | ○ 現在使用しているドライバよりさらに適したドライバを検索す<br>る(推奨)     |
|                  | ● 特定の場所にあるすべてのドライバの一覧を作成し、インストールするドライバを選択する |
| 8 ( <del>1</del> |                                             |
|                  |                                             |
| <u> </u>         | l                                           |
|                  | 〈 戻る(8) 次へ 〉 、 キャンセル                        |
| <b>X</b> 343     |                                             |

(5)「すべてのデバイスを表示」ラジオボタンをクリックし、「ディスク使用」ボタンをクリックしてください。

| ハードウェア。<br>クリックして<br>てください。<br>ディスク使用] | - 一歌するネットワーク アダブタをクリックして、[DK] を<br>ください。 モデルがわからないとぎは、[DK] をクリックし<br>このデバイスのインストール ディスクをお持ちの場合は、[<br>「をクリックしてください。 |
|----------------------------------------|----------------------------------------------------------------------------------------------------|
| 製造元(M):                                | モデル( <u>D</u> ):                                                                                                   |
| 3Com                                   | Allied Telesis LA100-CardBus-T Ethernet                                                                            |
| Accton                                 | 🗖 📖 Allied Telesis LA100-PCI-T Ethernet Ada                                                                        |
| Adaptec                                | Allied Telesis LA-ISA PNP Ethernet Adag                                                                            |
| 🗐 Addt ron                             | Allied Telesis LA-PCI Ethernet Adapter                                                                             |
| 🕎 Advanced Micro [                     | Devi 🖷 Allied Telesis LA-PCM_V2 Ethernet Card                                                                      |
| 👎 Allied Telesis,                      | 🔚 🔄 💷 Allied Telesis LA-PCM_V2 Ethernet Card 🔤                                                                     |
| •                                      |                                                                                                    |
| ○ 互換性のあるデバ                             | イスを表示(0)                                                                                                    |
| すべてのデバイス                               | を表示(A) ケイスク使用(日)                                                                                                   |
|                                        |                                                                                                    |

 (6) 本製品の最新のドライバーディスクをフロッピードライブに 入れ、次のダイアログで「A:¥windows.98」を入力して、 「OK」ボタンをクリックしてください。

| ディスクからインストール                                                    | ×                             |
|-----------------------------------------------------------------|-------------------------------|
| デバイスの製造元が配布するインストー<br>ル ディスクを指定したドライブに入れ<br>て、DOAI をクリックしてください。 | OK<br>キャンセル<br>参照( <u>B</u> ) |
| 配布ファイルのコピー元:<br>A:¥windows.38                                   |                               |
| ☑ 3.4.5                                                         |                               |

(7) Windows98によってドライバーディスクが走査され、次の ダイアログが現れます。「OK」ボタンをクリックしてください。次のダイアログは閉じ、図3.4.4に戻りますが、図3.4.4 が自動的に閉じるまでそのまましばらくお待ちください(1~ 2分)。

| デバイスの選択                                                                                             | X                                                                                 |
|----------------------------------------------------------------------------------------------------|-----------------------------------------------------------------------------------|
| ネットワーク アダブタ: お使いのハ<br>要示されています。 セットアップす<br>リックしてください。モデルが一覧<br>表示」を選択してください。この一<br>ファイルだけが表示されています。 | ードウェアと互換性のあるモデルが<br>るモデルをクリックして、[DK] をク<br>にない場合は、[すべてのデバイスを<br>訂にはセットアップ ディスクにある |
| モデル(L):                                                                                             |                                                                                   |
| BAllied Telesis LA-PCM_V2 Ethernet Ca                                                               | Ird                                                                               |
|                                                                                                    |                                                                                   |
|                                                                                                    |                                                                                   |
|                                                                                                    |                                                                                   |
|                                                                                                    |                                                                                   |
|                                                                                                    |                                                                                   |
| <ul> <li>互換性のあるデバイスを表示(C)</li> </ul>                                                                | ディスク使用(H)                                                                         |
| ○ すべてのデバイスを表示( <u>A</u> )                                                                           |                                                                                   |
|                                                                                                    | OK キャンセル                                                                          |
| ⊠ 3.4.6                                                                                             |                                                                                   |

(8) 次のダイアログで「ドライバのある場所」が「A:¥WINDOWS.
 98¥NETATK.INF」であることを確認し、「次へ」ボタンをクリックしてください。

| テバイス ドライバの更新ウィザー | 7                                                                                           |
|------------------|---------------------------------------------------------------------------------------------|
|                  | 次のデバイス用のドライバ ファイルを検索します。:                                                                   |
|                  | Allied Telesis LA-PCM_V2 Ethernet Card                                                      |
|                  | このデバイス用に選択したドライバをインストールする準備ができまし<br>た。別のドライバを選択する場合は、「戻る」をクリックしてください。「次<br>へ」をクリックすると続行します。 |
| 🛛 😤 😞 🗌          | ドライバのある場所:                                                                                  |
|                  | A*WINDOWS.98*NETATK.INF                                                                     |
| <b>~</b>         |                                                                                             |
|                  |                                                                                             |
|                  | 〈戻る(B) 次へ〉 キャンセル                                                                            |

(9) Windows98のCD-ROMをCD-ROMドライブに入れ、「OK」 ボタンをクリックしてください。

| 注意     | い。あらかじめ挿入して置かないでください。                                |
|--------|------------------------------------------------------|
| ディスクの羽 | 秋<br>*Windows 98 CD-DOM' うぐルのけいとディフカを持入して「OK」をカルッカして |
|        |                                                      |
| 3.4.8  | <u>*</u><br>3                                        |

CD-ROM は、この時点で CD-ROM ドライブに挿入してくださ

(10) 次のダイアログが表示されたら、「ファイルのコピー元」で 「A:¥windows.98」を指定し、「OK」ボタンをクリックしてく ださい。本製品のドライバー「lapcmv2.sys」はWindows98 のCD-ROMにも含まれていますが、ドライバーディスクか らコピーする必要があります。

| ファイルのコピー                                                  | ×                |
|-----------------------------------------------------------|------------------|
| ■ Windows 98 CD-ROM 上のファイル<br>Iapcmv2.SYS が見つかりませんでした。    |                  |
| Windows 98 CD-ROM を選択したドライブ<br>に入れて、[OK] をクリックしてくださ<br>いっ | ++720            |
| ••                                                        | スキップ( <u>S</u> ) |
| ファイルのコピー元( <u>C</u> ):                                    | 詳細( <u>D</u> )   |
| A:¥windows.98 ▼                                           |                  |
|                                                           |                  |
| ☎ 3.4.9                                                   |                  |

(11) 本製品のドライバー以外のファイルが CD-ROM からコピー されます。

| ファイルのコピー                                                         |
|------------------------------------------------------------------|
| コピー元:<br>Windows 98 CD-ROM<br>コピー先:<br>C#WINDOWS¥SYSTEM¥VUDP.386 |
| 21%                                                              |
| キャンセル                                                            |
| ☑ 3.4.10                                                         |

(12) 次のダイアログが表示されたら、「いいえ」ボタンをクリック してください。Windows98のCD-ROMから本製品のドライ バーインストールしたことによって表示されるバージョン番 号は、ドライバーディスクのものより大きな数値をもってい ますが、ドライバーディスクに含まれているものの方が新し

| <u>いドライバー</u> です。                                                                 |
|-----------------------------------------------------------------------------------|
| バージョンの競合                                                                          |
| コピーするファイルより新しいファイルがコンピュータ<br>に存在します。 既存のファイルをそのまま使うことをお<br>勧めします。                 |
| ファイル名: lapomv2.SYS<br>説明: ATI Built-In Ethernet network driver<br>バージョン: 2.00.3.1 |
| 既存のファイルをそのまま使いますか?                                                                |
| [ほじれ文] しいえ(N) 「すべて上書き(A)]                                                         |
| 🛛 3.4.11                                                                          |

(13)「完了」をクリックしてください。

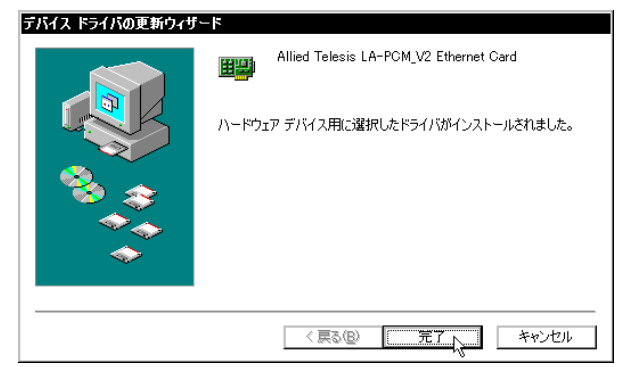

🕱 3.4.12

(14)「はい」をクリックしてください。コンピュータは、更新され たドライバーを使用して起動します。

| システム設定の変更 |                                                      |
|-----------|------------------------------------------------------|
| ?         | 新しいハードウェアの設定を完了するには、コンピュータを再起動してください。<br>今すぐ再起動しますか? |
|           |                                                      |
| 34        | 13                                                   |

## 3.5 **ドライバーの削除**

ドライバーの再インストールを行う場合、ドライバーを一旦削除 してから行います。 ドライバーのインストールに失敗した場合も、 この手順にならい、間違ってインストールされたドライバーをま ず削除してから、再びインストール作業を行います。

(1)「コントロールパネル」「システム」「デバイスマネー ジャ」と進み、「ネットワークアダプタ」の下から項目「Allied Telesis LA-PCM\_V2 Ethernet Card」を選択し、「削除(E)」 ボタンをクリックしてください。

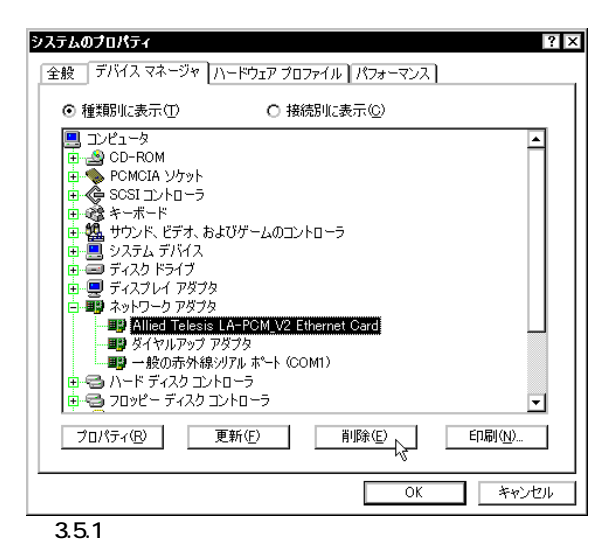

(2) 次のダイアログが表示されたら、「OK」をクリックします。

| デバイス剤  | 除の暗認 ? ×                               |
|--------|----------------------------------------|
|        | Allied Telesis LA-PCM_V2 Ethernet Card |
| 警告 : ひ | のデバイスをシステムから削除しようとしています。               |
|        |                                        |
|        |                                        |
| 3.5.2  | 2 デバイス削除の確認                            |

(3) 次のダイアログが表示されたら、「いいえ」をクリックしてく ださい。

| システム設定の変更 |                                                      |
|-----------|------------------------------------------------------|
| ?         | 新しいハードウェアの設定を完了するには、コンピュータを再起動してください。<br>今すぐ再起動しますか? |
|           |                                                      |
| 2 4.5.    | 3                                                    |

(3) 「ネットワークアダプタ」の下の本製品のアイコンが消えてい ることを確認し、「閉じる」をクリックしてください。

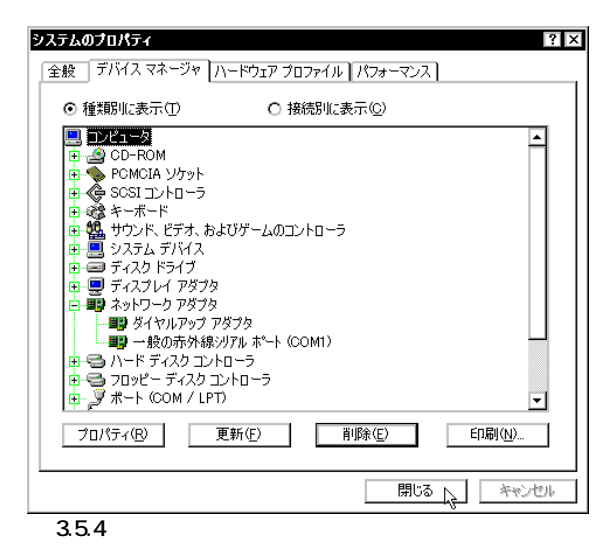

- (4) コンピュータのPCカード取り外しボタンを押し、本製品を
- 取り外してください。
- (5) Windows98を「終了」してください。次回のWindows98起 動時から、本製品のドライバーがインストールされていない 状態となります。

### 3.6 **ドライバーの再インストール**

ドライバーを再インストールする手順は以下の通りです。

- (1) 「3.5 ドライバーの削除」の手順にしたがい本製品のドライ バーを削除します。
- (2) 「3.3 ドライバーの新規インストール」の手順にしたがい本製 品のドライバーをインストールします。

## 4 ドライバーのトラブル

ドライバーのインストールに伴うトラブルの代表的な例と、その 対処法について説明します。

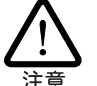

以下の手順は、本製品を PC カードスロットに取り付けた状態で 行ってください。

### 4.1 本製品を認識しない

「3.4 インストールの確認とアダプターの設定」の「1. デバイスマ

ネージャによるインストールの確認」にしたがって、インストール の確認を行った際に「Allied Telesis LA-PCM\_V2 Ethernet Card」 アイコンの表示が以下のようになっている場合は、ドライバーの インストールに失敗しています。

- 1 正常にインストールできない
- 2 PC カードが検出されない
- 3「ネットワークアダプタ」の項目がない
- 4「その他のデバイス」や「不明なデバイス」の下にはいってし まった
- 5 デバイスマネージャで「!」「?」マークが付く
- 6「Allied Telesis LA-PCM\_V2 Ethernet Card」が2つ以上ある

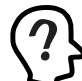

「3」や「4」のような障害は、ドライバーインストール中に行われる netapi.dll などの Windows98 関連のファイルのインストールをキャンセルしてしまったなどの原因が考えられます。

ドライバーを一旦削除し、再インストールを行います。以下の手 順を実行してください。

 (1) 不正にインストールされた「Allied Telesis LA-PCM\_V2 Ethernet Card」アイコンを選択し、「削除(E)」ボタンをク リックしてください。

(2) 「3.6 ドライバーの削除」の手順(2)に進みます。

#### 4.2 デバイスマネージャで「×」マークが付く

デバイスマネージャの「Allied Telesis LA-PCM\_V2 Ethernet Card」アイコンに「×」マークがある場合は、デバイスが「使用不可」に設定されています。以下の手順にしたがって使用許可の状態に切り替えてください。

- 「Allied Telesis LA-PCM\_V2 Ethernet Card」を選択(反転表示)し、「プロパティ」をクリックし、「全般」タブを表示します(図 3.3.1 ~ 3)。
- (2)「デバイスの使用」欄の「このハードウェアプロファイルで使用不可にする」のチェック「✓」を外してください。

### 4.3 PCMCIAコントローラが正しく表示されない

本製品のドライバーは、PCMCIAコントローラと協調して動作し ます。そのため、PCMCIAコントローラが正しくインストールさ れていない状況では、本製品のドライバーは動作することができ ません。

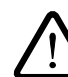

ご使用のコンピュータのPCMCIAコントローラ専用ドライバーが、 フロッピーディスクなどで提供されていることがあります。以下で 説明する手順を実行する前に、必ずご使用のコンピュータのマニュ アルを確認し、そのマニュアルに記載されている手順で PCMCIA コントローラの再インストールを行ってください。また、専用のド ライバーが提供されていない場合は、どのようなドライバーがイン ストールされていたか記録した後に、以下の手順を実行してくださ い(システムレポートを出力しておくのは良い方法です。手順は 「C.2」をご覧ください)。

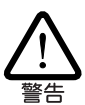

ご使用のコンピュータがCardBus対応の機種である場合、使用する PC カードに応じて 2 種類(16bit/32bit)の PCMCIA コントローラを 切り替えなければならないものがありますのでご注意ください。詳 細は、ご使用のコンピュータのマニュアルでご確認ください。

「3.4 インストールの確認とアダプターの設定」の「1. デバイスマ ネージャによるインストールの確認」にしたがって、インストール の確認を行った際に「PCMCIA ソケット」の下に表示される PCMCIAコントローラのアイコンに「?」、「!」のマークが付いてい る場合は、次の手順を実行してみてください。

- 「コントロールパネル」「システム」「デバイスマネージャ」 と進みます。
- (2) 「PCMCIA ソケット」の下にある PCMCIA コントローラを選 択し、「削除(E)」をクリックしてください。
- (3) 「デバイス削除の確認」ダイアログが表示されます。「OK」を クリックしてください。
- (4)「デバイスマネージャ」から「PCMCIA ソケット」のアイコン が消えていることを確認します。
- (5) Windows98を終了し、コンピュータの電源をオフにした後、
   本製品を PC カードスロットから取り外します。
- (6) 再びコンピュータに電源を投入します。「コントロールパネ ル」ウィンドウを表示し、「PCカード(PCMCIA)」アイコンが 消えていることを確認します。
- (7)「ハードウェアの追加」アイコン(コントロールパネル)をダブ ルクリックしてください。「ハードウェアの追加ウィザード」 が起動します。「次へ>」をクリックしてください。(「ハード ウェアウィザード」の実行には数分の時間がかかります。)
- (8)「はい(通常はこちらを選んでください)(Y)」を選択し、続く 2つの質問に対して「次へ>」をクリックして進みます。最後 に「完了」をクリックしてハードウェアウィザードを終了して ください。
- (9) 続いて、自動的に「PCカード(PCMCIA)ウィザード」が起動します。表示されるメッセージにしたがって操作してください。

### 4.4 リソース値重複の回避

前述の手順にしたがってドライバーの削除および再インストール 作業を行っても、なおアイコンに「?」、「!」マークが付いている場 合は、他の拡張アダプターとリソースの値が重複している可能性 があります。

特に、Plug & Play に対応していない他の拡張アダプターを本製 品とともに使用している場合は、その拡張アダプターが使用する リソース値をWindows98 に予め登録「予約」と呼びます)し、そ の値が他の Plug & Play 対応デバイス(本製品を含む)によって使 用されないようにしておくと、値の重複を回避できます。

(1) Plug & Play 非対応の拡張アダプターが使用するリソースの

値 インタラプト(IRQ)、I/Oベースアドレス、メモリ、ダイ レクトメモリアクセス(DMA))を調べておきます。詳細は、 その拡張アダプターのマニュアルをご覧ください。または、 メーカーにお問い合わせください。

- (2)「コントロールパネル」「システム」「デバイスマネージャ」「コンピュータ」「コンピュータのプロパティ」パネル「リソースの予約」と進みます。
- (3) 該当する項目を選択し、「追加」をクリックします。画面の指示にしたがって予約するリソースの値を登録してください。

#### 4.5 **その他**

インストール時に、以下のようなダイアログが表示されることが あります。その場合は、「いいえ」ボタンをクリックしてください。 LAN環境でTCP/IPをご使用になっている場合は、DHCPの設定 に関してシステム管理者にご相談ください。

| 👷 DHCP        | ን ታንብ ምንት                                                                                  |
|---------------|--------------------------------------------------------------------------------------------|
|               | DHCP サーバーにアクセスできませんでした。 ローカル ネットワークは接続されて<br>いる可能性があります。 ネットワークの設定に関する詳しいメッセージを表示しま<br>すか? |
|               | はい(Y) [[[[[[[[[[[[[[[[[[[[[[[[[[[[[[[[[[[[                                                 |
| <b>2</b> 4.5. | 1                                                                                          |

## 5 ネットワークのトラブル

「通信できない」とか「故障かな?」と思われる前に、以下のことを 確認してください。

## 5.1 LINK LED は点灯していますか?

LINK LEDは、ハブ(またはスイッチ)と正しく接続されている場合 に点灯します。LINK LEDは、本製品とハブの両方に存在します。 本製品とハブの両方の LINK LED が点灯していることを確認して ください。どちらか一方しか点灯していない、または両方とも点 灯しない場合は、以下のことを確認してください。

- ハブに電源が入っているか確認してください。
- UTPケーブルが正しく接続されているか確認してください。
- ハブのポートの設定が正しいか確認してください。ハブ機種によっては、ハブ同士を接続するためのポート(カスケードポート)を持つものがあり、通常カスケードポートには設定スイッチが存在します。カスケードポートに本製品を接続している場合、カスケードポートを「MDI-X」や「topc」に設定しなければなりません(通常のハブのポートとして設定する)。
- ハブの特定のポートが故障している可能性もあります。ケーブルを別のポートに差し替えて、正常に動作するか確認してください。
- UTP ケーブルが不良ではありませんか? ケーブルの不良は 外観から判断しにくいため、他のケーブルに交換して試験し てみてください。

 正しいUTPケーブルを使用しているか確認してください。本 製品とハブとの接続にば、ストレートタイプのケーブル」を使 用しなければなりません。

#### 5.2 LINK LED は点灯しているが...

LINK LEDは点灯しているが、通信が遅いなどの障害が発生している場合、以下のことを確認してください。

- UTP ケーブルの長さは正しいですか? ふたつのネットワーク機器の直接リンクを形成するUTPケーブルは、最長100mと規定されています。
- 正しいUTPケーブルを使用していますか?10BASE-Tは、「カテゴリー3」以上のものが使用できます。
- UTP ケーブルが不良ではありませんか? ケーブルの不良は 外観から判断しにくいため、他のケーブルに交換して試験し てみてください。

## A 付録

#### A.1 製品仕様

1. ハードウェア仕様 カード規格: PCMCIA Release 2.1/JEIDA Ver. 4.2

信号:

IEEE802.3 10BASE-T、Ethernet Version 2.0

- 2. 機械的仕様
  - 外形:

カード:85.6 × 54.0 × 5.0 mm( Type II PC Card ) メディアケーブル:300 mm

重量:

カード: 40 g(PCカード+メディアケーブル)

3. 電気的仕様

動作電圧: DC + 5V ± 5% 消費電流: 55 mA (max)

4. 環境条件

周囲温度:0~55 <sup>注1</sup> 湿度:95%以下(ただし、結露なきこと)

注1 本製品(PCカード)の周囲温度であり、コンピュータの周囲温度で はありません。

- 電気雑音の発生防止 雑音端子電圧: VCCI クラス B 雑音電界強度: VCCI クラス B
- 6. ネットワーク機能

転送速度: 10M bps I/Oアドレス: 260, 280, 2a0, 2c0, 2e0, 300, 320, 340, 360, 380, 3a0, 3c0, 3e0 インタラプト: 3, 4, 5, 6, 7, 9, 10(A), 11(B), 12(C),15(F)

## A.2 10BASE-T インターフェース

本製品に付属のメディアケーブルは、RJ-45型と呼ばれるモジュラージャックを使用しています。図A.2.1に、10BASE-Tモジュラージャックの信号線を図示します。

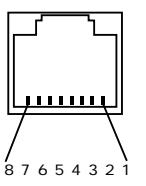

図 A.2.1 RJ-45 モジュラージャック

| (1) TX+ | 送信データ(+) |
|---------|----------|
| (2) TX- | 送信データ(-) |
| (3) RX+ | 受信データ(+) |
| (4)     | 未使用      |
| (5)     | 未使用      |
| (6) RX- | 受信データ(-) |
| (7)     | 未使用      |
| (8)     | 未使用      |

## А.3МАС アドレス

イーサネットに接続される機器は、MACアドレス<sup>注2</sup>と呼ばれるア ドレスを使って通信を行います。MAC アドレスは機器(アダプ ター)のひとつひとつに割り当てられた唯一無二の(unique、ユ ニークな)アドレスです。

MACアドレスは、下記の 6 バイト(48ビット)によって構成され ており、本アダプターの内部に書き込まれているため、ユーザー が変更することはできません。本製品のMACアドレスは、製品裏 面に貼付されているMACアドレスラベルに記入されています(表 記は全て 16 進数)。

| 00 | 00      | F4 | 4x | xx   | XX |
|----|---------|----|----|------|----|
|    | ベンダー ID |    |    | 通し番号 |    |

- 注2 MAC アドレス(マックアドレスと読みます)は、物理アドレス、 ネットワークアドレス、イーサネットアドレスなどと呼ばれること もあります。また、MAC アドレスは、TCP/IP の環境で使用される IP アドレスに関係がありますが、これらは別べつのものです。
- ベンダー ID LANベンダー(LAN用機器を製造しているメーカー)がIEEE に申請することにより得られる識別番号。

 通し番号 この番号は、当社が製品を識別するために割り当てたもので、 LA-PCM-T V2は、42~49で始まる6桁の数値となってい ます。この通し番号と本製品裏面の「シリアル番号ラベル」の 番号に関連はありません。

## B 保証

本製品に添付されている「永久保証書」の「製品保証規定」をお読 みになり、「お客さまインフォメーション登録カード」に必要事項 を記入して、当社「お客さまインフォメーション登録係」までご返 送ください。「お客さまインフォメーション登録カード」が返送さ れていない場合、障害発生時のユーザーサポートや修理などを受 けられません。

## Cユーザーサポート

障害回避などの技術的なサポートを受ける場合は、巻末の「調査依 頼書」をプリントアウトしたものに必要事項を記入し、下記にファ クスしてください。できるだけ電話による直接の問い合わせは避 けてください。ファクスによって詳細な情報を送付していただく 方が、電話による問い合わせよりも遥かに早く問題を解決するこ とができます。記入内容の詳細については、「C.1 調査依頼書のご 記入にあたって」をご覧ください。なお、都合によりご連絡の遅れ ることもございますので、予めご了承ください。

#### アライドテレシス株式会社

サポートセンター

| Fax: | 00 | 0120-860-662 | 年中無休 24 時間受付            |
|------|----|--------------|-------------------------|
| Tel: | 00 | 0120-860-772 | 月~金(祝・祭日を除く)            |
|      |    |              | 10:00-12:00、13:00-17:00 |

#### C.1 調査依頼書のご記入にあたって

調査依頼書は、お客様のご使用環境で発生した様々な障害の原因 を突き止めるためにご記入いだだくものです。障害を解決するた めにも以下の点にそって、十分な情報をお知らせください。記入 用紙で書き切れない場合には、別途プリントアウトなどを添付し てください。

ハードウェアとソフトウェア

 ご使用製品のシリアル番号、製品リビジョン 本製品裏面に貼られたラベルに記入されているシリアル番号 (S/N)、製品レビジョンコード(Rev.)を調査依頼書に記入し てください。

(例) S/N 00077000002346 Rev AA

- ご使用の当社のソフトウェア
   当社製ソフトウェアをご使用になっている場合は、そのソフトウェアの種類、バージョン(Ver.)、シリアル番号(S/N)を記入してください。それらは、フロッピーディスクのラベル上に記入されています。
- ご使用のコンピュータの機種
   ご使用になっているコンピュータのメーカー名、機種名をご 記入ください。
- ご使用の周辺機器
   CD-ROMドライブ、サウンドボード、SCSIボードなどの他
   社製拡張アダプターや、メモリマネージャなどのユーティリ

ティをご使用の場合はそれら全てについてご記入ください。

5. ご使用のサーバー、UNIX システムの機種、OS など 接続しているサーバーの機種とその環境を可能な限りご記入 ください。(例えば、NetWare 4.11J、WindowsNT Version 4.0 Server、FreeBSD 2.2.5 など)

#### お問い合わせ内容

- どのような症状が発生するのか、それはどのような状況で発生するのかをできる限り具体的に(再現できるように)記入してください。
- 本カードと併用されているユーティリティや、アプリケー ションの処理内容もご記入ください。
- エラーメッセージやエラーコードが表示される場合には、表示されるメッセージの内容のプリントアウトなどを添付してください。
- ご使用のOSがWindows98、Windows95、Windows NTの 場合、お手数ですが可能な限リシステムレポートをを出力し、 添付下さるようお願いいたします。レポートの出力方法は、 「C.2 システムレポートの出力方法」をご覧ください。

#### 接続の構成図

- ネットワークとの接続状況や、使用されているネットワーク 機器がわかる簡単な図を添付してください。
- 他社の製品をご使用の場合は、メーカー名、機種名、バージョンなどをご記入ください。

### C.2**システムレポートの出力方法**

システムレポートは、Windows98/95/NTが自動生成するシステムに関するレポート(名称はOSによって異なります)で、以下の手順で印刷することができます。

Windows98 または Windows95 の場合

- コントロールパネルから「システム」を起動し、「デバイ スマネージャ」タブを表示します。
- (2) 「印刷(N)…」 ボタンをクリックします。
- (3) 「レポートの種類」では「すべてのデバイスとシステムの 概要(A)」を選択してください。以後、画面の指示にした がってください。

Windows NT Ver.3.51 の場合

- (1)「プログラムマネージャ」「管理ツール」と進み、 「Windows NT診断プログラム」アイコンをダブルク リックして起動します。
- (2)「ファイル(F)」メニューの「レポートの印刷(P)…」コマンドを選択します。
- (3) 「レポートオプションの印刷」オプションでは「すべてレ ポートする(R)」を選択してください。以後、画面の指示 にしたがってください。

- 「スタート」「プログラム」「管理ツール(共通)」 「Windows NT診断プログラム」と進み、「Windows NT 診断プログラム」を起動します。
- (2) 「印刷(N)…」ボタンををクリックします。
- (3)「レポートの作成」が表示されます。各オプションについては、「範囲」は「すべてのタブ(A)」を、「詳細レベル」は「完全(M)」を選択してください。以後、画面の指示にしたがってください。

#### システムレポートの出力例(Windows98/95 の場合)

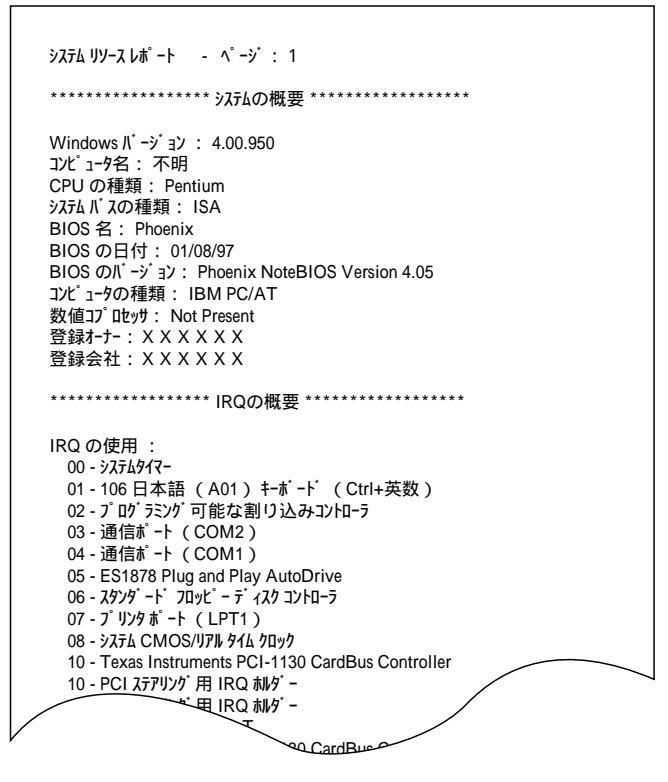

### C.3<mark>最新ドライバーソフトウェアの入手方法</mark>

当社は、改良などのために予告なく、本製品のドライバーのバー ジョンアップやパッチレベルアップを行うことがあります。最新 のドライバーソフトウェアは、次の2つの方法で入手することが できます。

#### ホームページからの入手

- Microsoft Internet Explorer、Netscape Navigator な どのWeb ブラウザを使用して、アライドテレシスの ホームページ「http://www.allied-telesis.co.jp」にアク セスします。
- (2) 「DOWNLOAD」をクリックしてください。
- (3) 以後、画面の指示にしたがってください。

#### フロッピーディスクでの入手

当社のカスタマー・マーケティング(Tel. 👀 0120-860-442、 9:00~17:30/月~金)までお問い合わせください。実費に

#### $\bullet$ $\bullet$ $\bullet$

#### ご注意

- (1) 本マニュアルは、アライドテレシス(株)が作成したもの で、全ての権利をアライドテレシス(株)が保有していま す。アライドテレシス(株)に無断で本書の一部または全 部を複製することを禁じます。
- (2) アライドテレシス(株)は、予告なく本マニュアルの一部 または全体を修正、変更することがありますのでご了承 ください。
- (3) アライドテレシス(株)は、改良のため製品の仕様を予告 なく変更することがありますのでご了承ください。
- (4) 本製品の内容またはその仕様に関して発生した結果については、いかなる責任も負いかねますのでご了承ください。

©1998 アライドテレシス株式会社

#### 商標について

CentreCOM、CentreNETはアライドテレシス株式会社の登録商標です。

Windows、WindowsNT、MS-DOS は、米国 Microsoft Corporation の登録商標です。

その他、この文書に掲載しているソフトウェアおよび周辺機 器の名称は各メーカーの商標または登録商標です。

#### マニュアルバージョン

1998年06月24日 Rev.A 初版

# 調查依頼書(CentreCOM LA-PCM-T V2 1/2)

| 一般事項                                                           |                      |                 |              |
|----------------------------------------------------------------|----------------------|-----------------|--------------|
| 1. 御社名:<br>部署名:<br>ご連絡先住所: 〒<br>TEL: ( )                       |                      | FAX.            | ご担当者:<br>( ) |
| 2. 購入先:<br>購入先担当者:                                             |                      | 購入年月 <br>連絡先( T | (            |
| <b>ハードウェアとソフトウェ</b>                                            | ア                    |                 |              |
| 1. ご使用カードのシリア.                                                 | ル番号、製品リビジョン          | /               |              |
| LA-PCM-T V2                                                    | S/N                  | R               | lev          |
| 2. ご使用の当社のソフトウ                                                 | リェア                  |                 |              |
| LA-PCM-T V2 ドラ                                                 | イバー Ver.             | pl.             |              |
| CentreNET PC/TC                                                | > Ver.               | pl.             | S/N          |
| CentreNET AT-TCF                                               | P/32 Ver.            | pl.             | S/N          |
| その他(                                                           | ) Ver.               | pl.             | S/N          |
| その他(                                                           | ) Ver.               | pl.             | S/N          |
| 3. <b>ご使用のコンピュータに</b>                                          | こついて                 |                 |              |
| メーカ名:                                                          | 機種名                  |                 |              |
| OS:                                                            | バーシ                  | ッコン:            |              |
|                                                                | サート                  | ニスパック(NT        | ):           |
| 4. <b>ご使用の周辺機器につし</b><br>CD-ROM ドライブ:<br>サウンドボード:<br>SCSI ボード: | וכ                   |                 |              |
| ての他                                                            |                      |                 |              |
| その他、<br>5. <b>ご使用のサーバー、</b> UNI<br><br>7. <b>トラブルの発生時期</b>     | X <b>システムの機種、</b> OS | など              |              |

## 8. システムレポート

添付あり 添付なし お問い合わせ内容

簡単で結構ですからご記入をお願いします。

# 使用および取り扱い上の注意

本製品を安全に使用するために、以下の事項を必ずお守りください。これらの事項が守られていない場 合、感電、怪我、火災、故障などの原因になります。

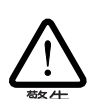

#### 分解禁止

本製品のカバーを外したり分解したりしないでくださ い。感電や故障の原因となります。また、メディアケー ブルも分解しないでください。

#### 稲妻危険

稲妻が発生しているとき、本製品やケーブルの設置など の作業を行わないでください。落雷により、感電する恐 れがあります。

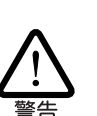

#### 静電気注意

本製品・ケーブルは、静電気に敏感な部品を使用してい ます。部品が静電破壊する恐れがありますので、コネク ターの接点部分などに素手で触れないでください。

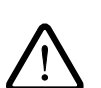

注音

#### 取り付け及び取り外し時の注意

コンピュータの PC カードスロットに本製品を取り付け る作業は、必ずご使用のコンピュータのマニュアルを参 照の上正しく行ってください。

#### 取り扱いは丁寧に

落としたり、ぶつけたり、強いショックを与えたりしな いでください。

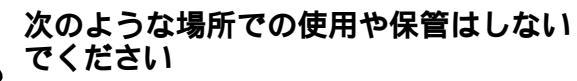

- ・直射日光の当たる場所
- ・暖房器具の近くなどの高温になる場所
- ・急激な温度変化のある場所
- (結露するような場所)
- ・湿気の多い場所や、水などの液体がかかる場所
- ・振動の激しい場所
- ・ほこりの多い場所や、ジュータンを敷いた場所 (静電気障害の原因にもなります)
- ・腐食性ガスの発生する場所
- ・スピーカ付近などの強磁界

#### 動作温度と湿度

があります。

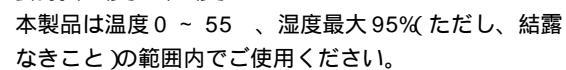

異物を入れないでください 本製品の隙間から金属、液体などの異物を入れないでく ださい。本体内部に異物が入ると火災、感電などの恐れ

### 長期保管時は袋に入れて

本製品を長期にわたって保管する場合は、コンピュータ のPCカードスロットに入れたままにしないで必ず袋に 入れてください。

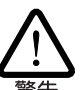

## 日常のお手入れ

本製品の汚れは、やわらかい乾いた布でふいてくださ い。ベンジン、シンナーなどは使用しないでください。 製品の変形、変色の原因になります。

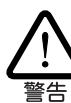

お子様の手の届かないところに保管して ください

## 高温注意

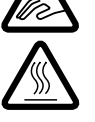

本製品は内部に多くの部品を集積しており、使用中に高 熱を発するようになります。ご使用直後はかなり高温に なっておりますので、ご注意ください。火傷の恐れがあ ります。

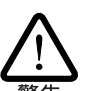

## 運搬時の注意

本製品をコンピュータのPCカードスロットに装着した ままでコンピュータを運搬するときには必ず付属のケー ブルを外してください。

#### 濡れたカードは使用しない

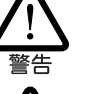

カードが万が一濡れた場合はショートによる感電・火災 を防ぐため、絶対に使用しないでください。

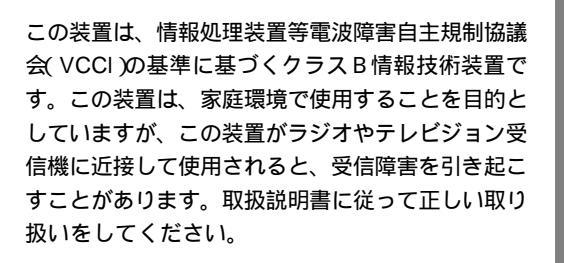

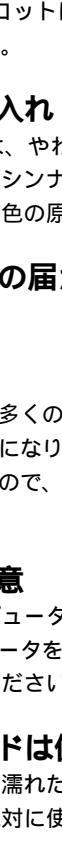